## **DR. PRASAD PATIENT'S PORTAL LOGIN INSTRUCTIONS**

**STEP 1**: Go to website:

https://drp.glaceemr.net/Glace/jsp/patientLogin/PatientLogin

| Ð |                                                                                                    | Patient Sign In |
|---|----------------------------------------------------------------------------------------------------|-----------------|
|   | Sign in to your account Username: Password: Sign in Forgot your password? *Contact your Provider's office to get your username and password. |                 |

**STEP 2:** Login with <u>username</u> and temporary <u>password</u> provided by medical staff.

USERNAME: \_\_\_\_\_

TEMPORARY PASSWORD: \_\_\_\_\_

**STEP 3:** Setup your personal account and fill in all the required fields (\*) and then click "Register."

| Login Details        |                                   |                       |
|----------------------|-----------------------------------|-----------------------|
|                      | E-Mail Id *                       |                       |
|                      | Password *                        |                       |
|                      | Confirm Password *                |                       |
| Security<br>Question |                                   |                       |
|                      | Select a question *               | \$                    |
|                      | Secret answer *                   |                       |
|                      | Select a question *               | <b>*</b>              |
|                      | Secret answer *                   |                       |
|                      | Select a question *               | \$                    |
|                      | Secret answer *                   |                       |
| Word<br>Verification | _                                 |                       |
|                      | Type the characters shown below * |                       |
|                      | SVXWK                             |                       |
|                      |                                   | Try a different image |

STEP 4: Click on "View Clinical Summary" link under "Patient Info."

| Patient Info            | Clinical Summary              |                                  |                   |                                   |  |
|-------------------------|-------------------------------|----------------------------------|-------------------|-----------------------------------|--|
| Inbox                   | Summarization of Episode Note |                                  |                   |                                   |  |
| Medical Summary         | Patient                       |                                  |                   |                                   |  |
| My Info                 | Date of birth                 |                                  | Ser               | Female                            |  |
| My Appointments         | Base                          |                                  | Ethnicity         |                                   |  |
| Shared Documents        |                               |                                  | Etimicity         |                                   |  |
| View Clinical Summany   | Pret. Language                |                                  |                   |                                   |  |
| view clinical summary   | Contact Info                  |                                  | Patient IDs       |                                   |  |
| Online Services         |                               |                                  |                   |                                   |  |
| Update Medical History  |                               |                                  |                   |                                   |  |
| Intake Form             | Document Id                   |                                  |                   |                                   |  |
| Clinical Intake         | Document Created:             | October 26, 2014, 11:37:47 -0400 |                   |                                   |  |
| Book Appointment        | Author                        | Glace EMR                        |                   |                                   |  |
| Refill Request          | Contact info                  | Primary Home:                    |                   |                                   |  |
| Referral Request        |                               | 777 S White Horse Pike, Ste E    |                   |                                   |  |
| Billing Services        |                               | Tel: 6095670608                  |                   |                                   |  |
| Pay Bill                | Guardian                      |                                  |                   |                                   |  |
| View Statement          | Contact info                  |                                  |                   |                                   |  |
| Send Message to Billing |                               |                                  |                   |                                   |  |
|                         |                               |                                  |                   |                                   |  |
| Online Consultation     | Entered by                    |                                  | 20608 777 S WHITE |                                   |  |
| Request Consultation    |                               | 08037-2029                       | 0000,777 S WHITE  | TORSETTRE SOTTE E, HAPPIONTON, NJ |  |
| View Replies            |                               |                                  |                   |                                   |  |

**STEP 5:** Send a secure message to medical staff. Click "Inbox" and then click "Send/View Message"

| Patient Info<br>Inbox<br>Medical Summary |                                                 | Inbox | <u> </u>          |
|------------------------------------------|-------------------------------------------------|-------|-------------------|
|                                          | MESSAGES<br>No data found matching the criteria |       | SEND/VIEW MESSAGE |

**STEP 6:** Select provider, then type the message and click "Send Request" button.

|                                                              | Message Sender | Inactive Messages | View All |
|--------------------------------------------------------------|----------------|-------------------|----------|
| Select Provider: None  None DOMINIC SIA DEVINENI PRASAD M.D. | K              |                   |          |
| New Message:                                                 | Send Request   |                   |          |

Thank You.